### Instalační návod (www.auto-prevodnik.cz)

If you install this converter yourself, you do so at your own risk. In case problems arise! Recommended by electrician or service. (This product is a pre-production/Test product

### 1) Finding the Gateway in the vehicle

1) pull out the red connector and connect the special harness included with the JT CW 1 converter between it

2) place the converter in a place where it will not be in the way, or pull the converter and cabling with a puller

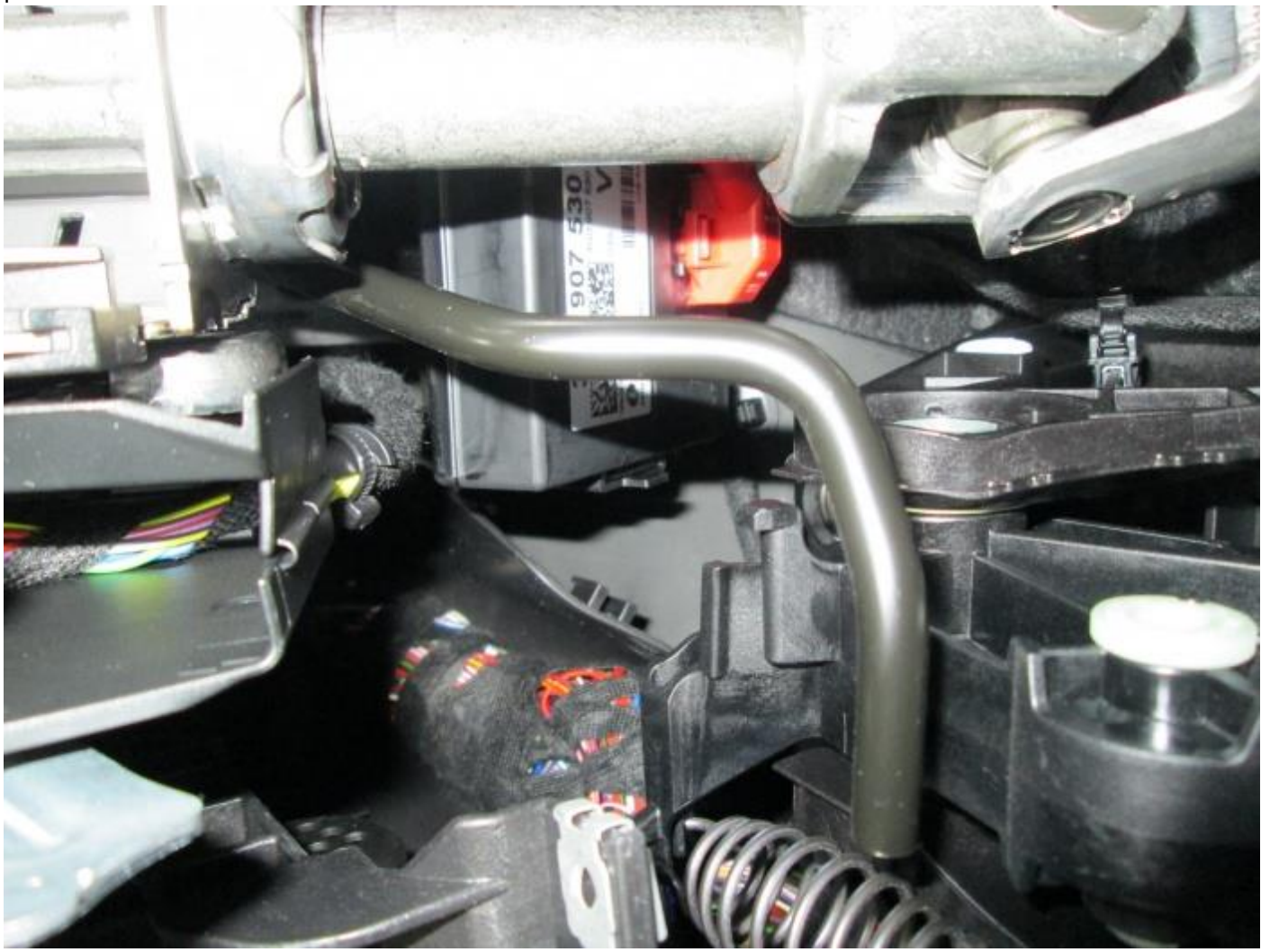

Funguje ve vozidlech: Superb 3, Octavia 3, Kodiaq, Karoq

Instalační návod (www.auto-prevodnik.cz)

### 2) Installation of the converter

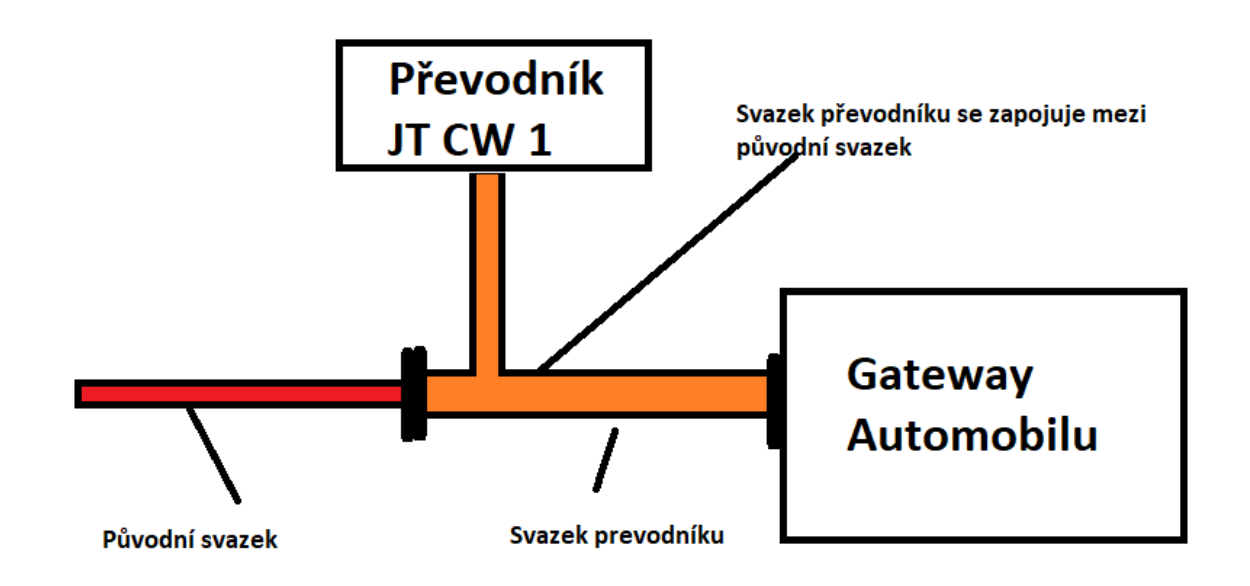

Tip: We recommend watching the installation video on the website http://www.auto-prevodnik.cz

Instalační návod (www.auto-prevodnik.cz)

## 3) Connection with the converter via WIFI

Search in the device Laptop / Mobile

Wifi sít : JT\_CW\_2022

Password: 1234567890

#### Enter the address in your mobile browser: 222.222.222.222

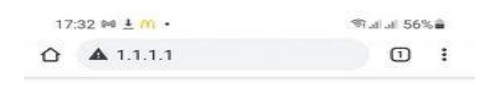

#### MQB Prevodnik CW1

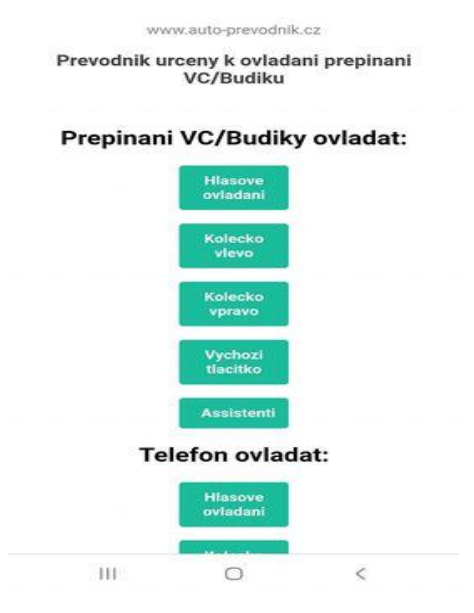

Tip: After that, you configure everything yourself in the browser.

There is a patent on this product.

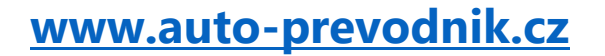

Instalační návod (www.auto-prevodnik.cz)

### 4) Connecting the connector

Connection:

- 1- CAN BUS LOW
- 2- CAN BUS HIGH
- 3- +
- 4- -

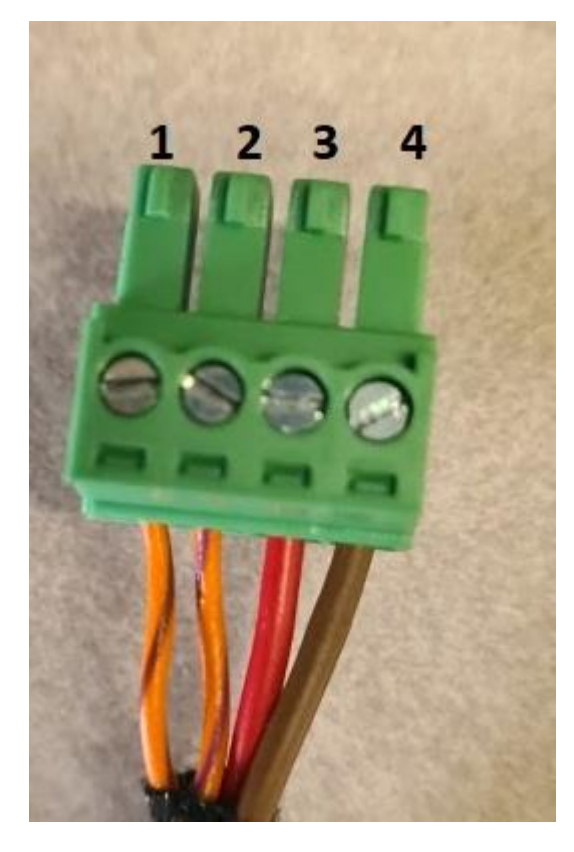

# IP address configuration

To set a static IP address in operating systems, follow the instructions below. There are countless options for setting IP in a local network. We recommend setting a fixed IP address for the computer to which TS Pro connects. If the network is set to dynamically assign IP addresses, it is possible that your computer will receive a new IP address after a restart and this will have to be changed in TS Pro, which often leads to a lengthy search for a fault and then changing addresses in both devices (PC and TS Pro).

If you will connect TS Pro directly to a computer and not to a local computer network, you can set the IP address value in Windows as in the pictures in this manual. If you connect TS Pro to a local network (e.g. by connecting it to a router or switch), we recommend that you first set a fixed IP address for the PC on which the PC Center program is installed. If you are using a dynamically assigned address, write down the values from the Properties window IP address, Gateway and DNS server address. Then change the option "Obtain an IP address from a DHCP server automatically" (Fig. 6) to "Use the following IP address" and fill in the required fields. If the computer is not connected to the Internet using a network interface, it is possible to leave the DNS server settings without values.

### Windows Vista a Windows 7

The following paragraphs will describe the IP address settings in the Windows Vista and Windows 7 operating systems when used to connect to the TS Pro diagnostic device. Compared to previous versions of Windows, the setup process is slightly different.

| Internet<br>Internet Explorer              |                                  |
|--------------------------------------------|----------------------------------|
| E-mail<br>Windows Mail                     |                                  |
| Uvitaci centrum                            | Honza                            |
|                                            | Dokumenty                        |
| Windows Media Center                       | Obrázky                          |
| Sada Windows Ultimate Extras               | Hudba                            |
| Windows Media Player                       | Hry                              |
| Windows Fotogalerie                        | Hledat                           |
| Stažení programu Windows Live<br>Messenger | Naposledy otevřené položky 🔸     |
| Windows DVD Maker                          | Počítač                          |
| Centrum spolupráce                         | Siť                              |
| Total Commander                            | Připojit                         |
|                                            | Ovládací panely                  |
|                                            | Výchozí p<br>a odebírání program |
| Všechny programy                           | účtů.<br>Nápověda a podpora      |
| hájit hledání                              |                                  |
|                                            |                                  |

Start menu, labeled Control Panel button

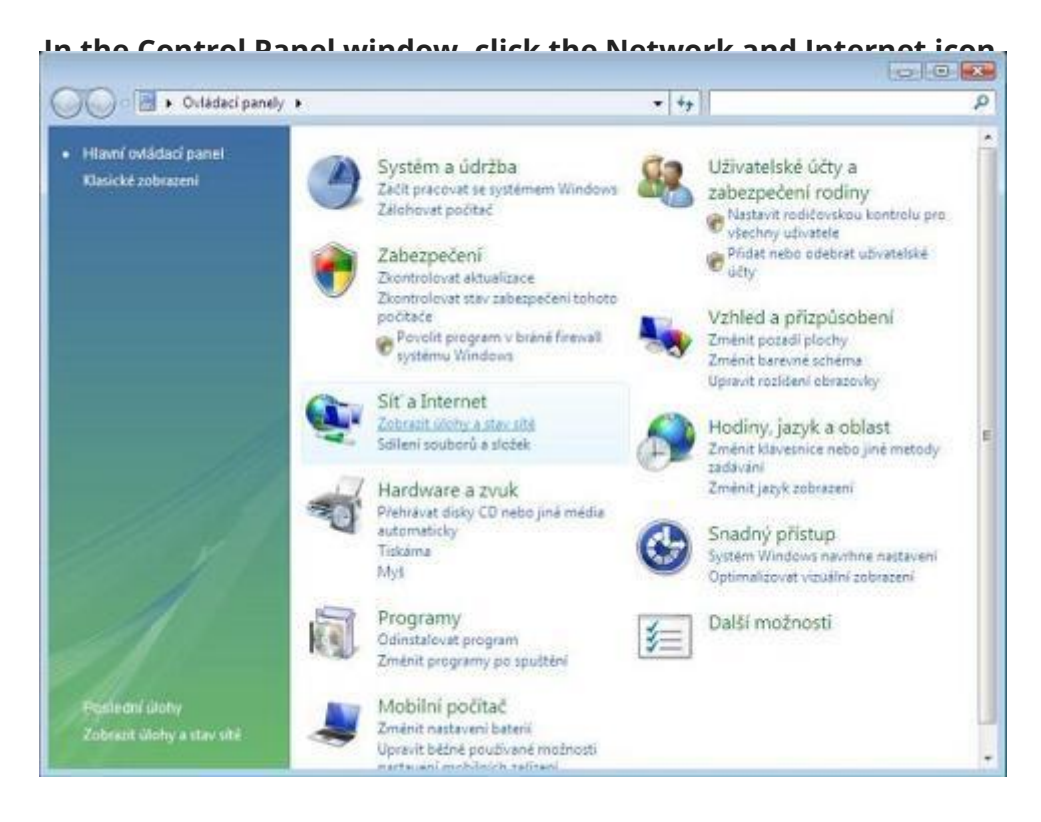

Ovládací panely, označena ikona Síť a Internet

Otevře se okno **Centrum sítí a sdílení**. Najdeme položku **Připojení k místní síti** a klikneme na **Zobrazit stav**.

| Sit' 2<br>Mistni sit' a Internet<br>Připojení k mistní siti | Zobrazit celo<br>Internet<br>Viastri na<br>Z                                                                                       | ou mapu<br>astavení<br>(obrazit.                                                                                                    |
|-------------------------------------------------------------|----------------------------------------------------------------------------------------------------|----------------------------------------------------------------------------------------------------|
| Sit' 2<br>Mistni sit a Internet<br>Připojení k mistní siti  | Viestni na<br>2                                                                                                    | astaveni<br>lobrarit<br>Eav                                                                                                    |
| Mistni siť a Internet<br>Přípojení k místní síti            | Viastni na<br>Z                                                                                                    | astaveni<br><u>fobrazit</u>                                                                                                    |
| Mistni sit a Internet<br>Připojení k místní siti            | Z                                                                                                    | lobrazit.                                                                                                    |
|                                                             |                                                                                                    |                                                                                                    |
|                                                             |                                                                                                    |                                                                                                    |
| © Zapnuto                                                   |                                                                                                    |                                                                                                    |
| © Vypnuto                                                   |                                                                                                    |                                                                                                    |
| e Vypnuto                                                   |                                                                                                    | $\odot$                                                                                                    |
| Vypnuto (nejsou nainstalovány žádní                         | é tiskárny)                                                                                                    |                                                                                                    |
| © Zapnuto                                                   |                                                                                                    |                                                                                                    |
| © Vyphuto                                                   |                                                                                                    |                                                                                                    |
|                                                             | Vypnuto     Vypnuto     Vypnuto     Vypnuto (nejsou nainstalovány žádn     Zapnuto     Vypnuto     Vypnuto     Vypnuto     Vypnuto | Vypnuto     Vypnuto     Vypnuto     Vypnuto     Vypnuto (nejsou neinstelovény žédné tiskémy)     Zapnuto     Vypnuto     Vypnuto     Vypnuto |

Okno Centrum sítí a sdílení

Na obrazovce se ukáže další okno **Připojení k místní síti – stav**. Nyní je třeba kliknout na tlačítko **Vlastnosti**. Po kliknutí se objeví dialogové okno požadující potvrzení (uživatel musí mít administrátorská práva).

| ſ          | 🛱 Připojení k místní síti - stav | ×          |                   |
|------------|----------------------------------|------------|-------------------|
|            | Obecné                           |            | Internet          |
|            | Připojení                        | Toternet   |                   |
| 🌗 Síť      | Připojení pomocí protokolu IPv4: | Ometeoo    | Vlastní nastavení |
| Přístup    | Stav média:                      | Povoleno   |                   |
| Připojen   | Stopáž:                          | 00:22:39   | Zobrazit          |
| 10 50      | Rychlost:                        | 100,0 Mb/s | stav              |
| 3 Sdíl     | Podrobnosti                      |            |                   |
| Zjištění s | Aktivita                         |            |                   |
| Sdílení v  | Odesláno —                       | Přijato    |                   |
| Sdílení ti | Počet bajtů: 842 980             | 23 657 198 | ny) 🕑             |
| Sdílení c  |                                  |            |                   |
| Sdílení n  | Vastnosti 🦳 🖉 Zakázat            | Diagnóza   |                   |
| Zobrazit   |                                  | Zavřít     |                   |
| 7 abreak   |                                  | aurrit     |                   |

Okno **Připojení k místní síti – stav** 

Ve vlastnostech připojení můžeme odkliknout položku **Protokol IP verze 6 (TCP/IPv6)** která se nyní běžně nepoužívá. Potom myší zvolíme položku **Protokol TCP/IPv4 (Internet Protocol verze 4)** a klikneme na tlačítko **Vlastnosti**.

|                                                                                                    | 🐺 Připojení k místní síti - vlastnosti                                                                                                    | ternet   |
|----------------------------------------------------------------------------------------------------|----------------------------------------------------------------------------------------------------|----------|
|                                                                                                    | Sitě Sdilení                                                                                                    |          |
|                                                                                                    | Připojt                                                                                                    |          |
| 🌗 Síť                                                                                                    | Realtek RTL8139/810x Family Fast Ethemet NIC                                                                                                   | astní na |
| Přístup<br>Připojen                                                                                                    | Konfigurovat<br>Toto připojení používá následující položky:                                                                                    | Z        |
| 3 Sdíl                                                                                                    | <ul> <li>✓ Wient sítě Microsoft</li> <li>✓ Plánovač paketů technologie QoS</li> <li>✓ Sdílení souborů a tiskáren v sítích Microsoft</li> </ul> |          |
| Zjištění s                                                                                                    |                                                                                                    |          |
| Sdílení s                                                                                                    | Viet mež sint mež nursten menunan sinternin i tenela 🕺                                                                                         |          |
| Sdílení v                                                                                                    |                                                                                                    |          |
| Sdílení ti                                                                                                    | Nainstalovat Odinstalovat Vastnosti                                                                                                    |          |
| Sdílení c                                                                                                    | Papis<br>Pratokal TCP/IP. Výchozí pratokal pro rozlehlé sítě, který                                                                            |          |
| Sdílení n                                                                                                    | zajišťuje komunikaci mezi propojenými sítěmi různého druhu.                                                                                    |          |
| Zobrazit                                                                                                    |                                                                                                    |          |
| And the second second se |                                                                                                    |          |

Okno **Připojení k místní síti – vlastnosti** 

Objeví se nové okno popisující vlastnosti přiřazování IP adresy. Existují dvě možnosti jak lze TS Pro k počítači připojit. Popsány jsou níže.

Sitove nastaveni v PC:

#### Protokol IP verze 4 (TCP/IPv4) – vlastnosti

| Obecné                                                                                                    |                       |  |  |  |
|----------------------------------------------------------------------------------------------------|-----------------------|--|--|--|
| Podporuje-li síť automatickou konfiguraci IP, je možné získat nastavení<br>protokolu IP automaticky. V opačném případě vám správné nastavení<br>poradí správce sítě. |                       |  |  |  |
| 🔿 Získat IP adresu ze serveru DHCP automaticky                                                                                                    |                       |  |  |  |
| O Použít následující IP adresu:                                                                                                    |                       |  |  |  |
| IP adresa:                                                                                                    | 222 . 222 . 222 . 223 |  |  |  |
| Maska podsítě:                                                                                                    | 255.255.255.0         |  |  |  |
| Výchozí brána:                                                                                                    | 222 . 222 . 222 . 222 |  |  |  |
| O Získat adresu serveru DNS automatid                                                                                                    | ky                    |  |  |  |
| Použít následující adresy serverů DNS                                                                                                    |                       |  |  |  |
| Upřednostňovaný server DNS:                                                                                                    |                       |  |  |  |
| Alternativní server DNS:                                                                                                    |                       |  |  |  |
| 🗌 Při ukončení ověřit platnost nastaven                                                                                                    | ní Upřesnit           |  |  |  |
|                                                                                                    | OK Zrušit             |  |  |  |

Na tento produkt je patent.

www.auto-prevodnik.cz